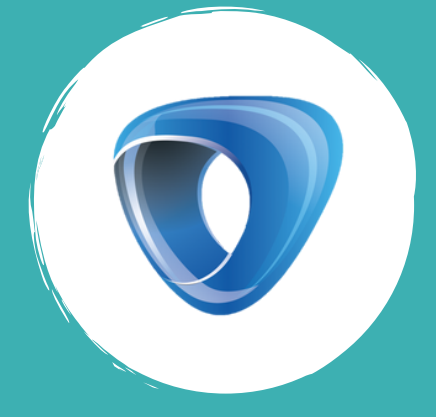

0

G

### DG GUIDEBOOK

(

0

C

C

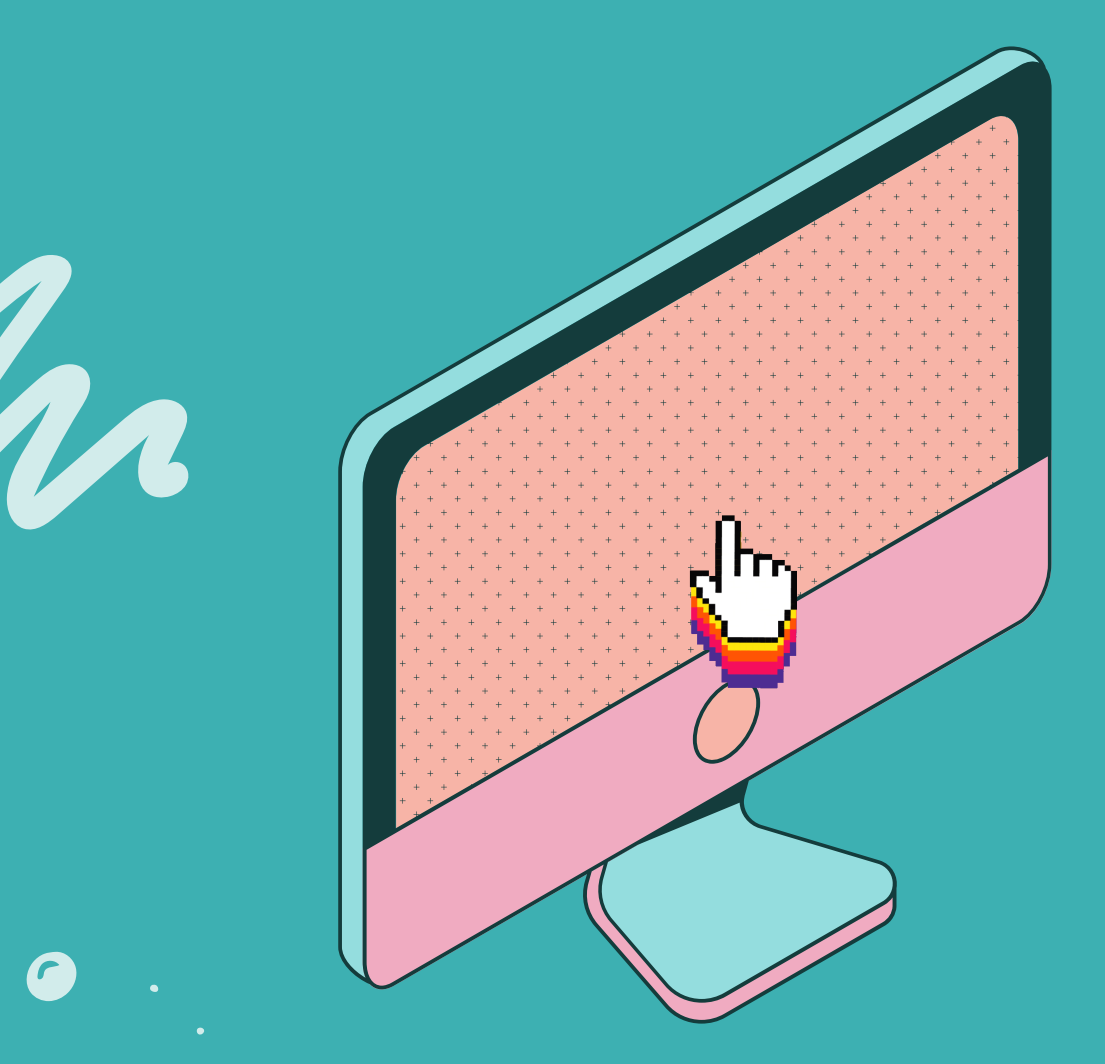

0

G

LOGIN

## POINTS TO NOTE...

Before you proceed to the login, please note the below points.

You will be using your local mobile number to login to DgFee.

This is the number registered at the school during enrollment.

OTP is required to login to your account.

OTP will be sent to you through Text message and Email to the registered number and email address.

If your contact number or email address has changed, kindly inform the school of the same so they may update it in the system.

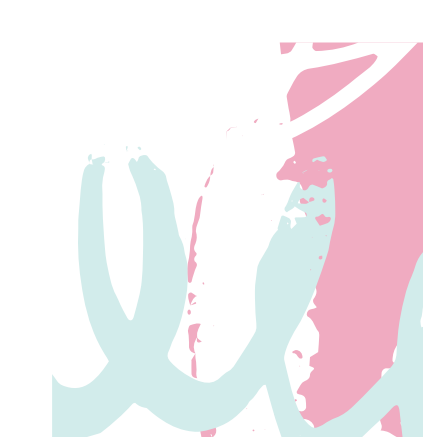

# LOGGING IN TO YOUR ACCOUNT...

| DgFee |                                                                    | ? Help |
|-------|--------------------------------------------------------------------|--------|
|       | Student Login                                                      |        |
|       |                                                                    |        |
|       | Login with a registered mobile number                              |        |
|       | +63 • Enter 10 digit registered mobile number                      | ·      |
|       | Get OTP                                                            |        |
|       |                                                                    |        |
|       | NOTE: Only users who are registered with Schools using DgDiary are |        |
|       | Phone numbers must be 10 digits without 0 pre-fix                  |        |
|       | The numbers must be to digits without o pre-fix.                   |        |
|       |                                                                    |        |

Do not include spaces or any other characters while typing the number.

| Click or | Get OTP                                                                                                    |        |
|----------|----------------------------------------------------------------------------------------------------|--------|
| DgFee    |                                                                                                    | ? Help |
|          | Student Login                                                                                               |        |
|          | Login with a registered mobile number                                                                       |        |
|          | Get OTP<br>NOTE: Only users who are registered with Schools using DgDiary                                   | r are  |
|          | allowed to login with their registered mobile number.<br>Phone numbers must be 10 digits without 0 pre-fix. |        |

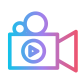

i

| Loggi       | NG IN TO YOUR ACCOUNT                                                                                                    |  |
|-------------|----------------------------------------------------------------------------------------------------|--|
| B Input the | e 6-digit OTP you have received                                                                                                    |  |
| DgFee       | ? Нер                                                                                                    |  |
|             | Student Login                                                                                                    |  |
|             | OTP has been sent to your registered mobile<br>number and email address. If there is a delayby<br>SMS, please check your email address |  |
|             | Enter six digit OTP                                                                                                    |  |
|             | Verify OTP<br>Back 175 Resend OTP                                                                                                    |  |
|             | You can request a new OTP after 180 seconds.                                                                                           |  |

If you do not receive the OTP immediately, it may be due to poor network connectivity. Access the OTP through email if you have registered it. You can also request for OTP resend.

A

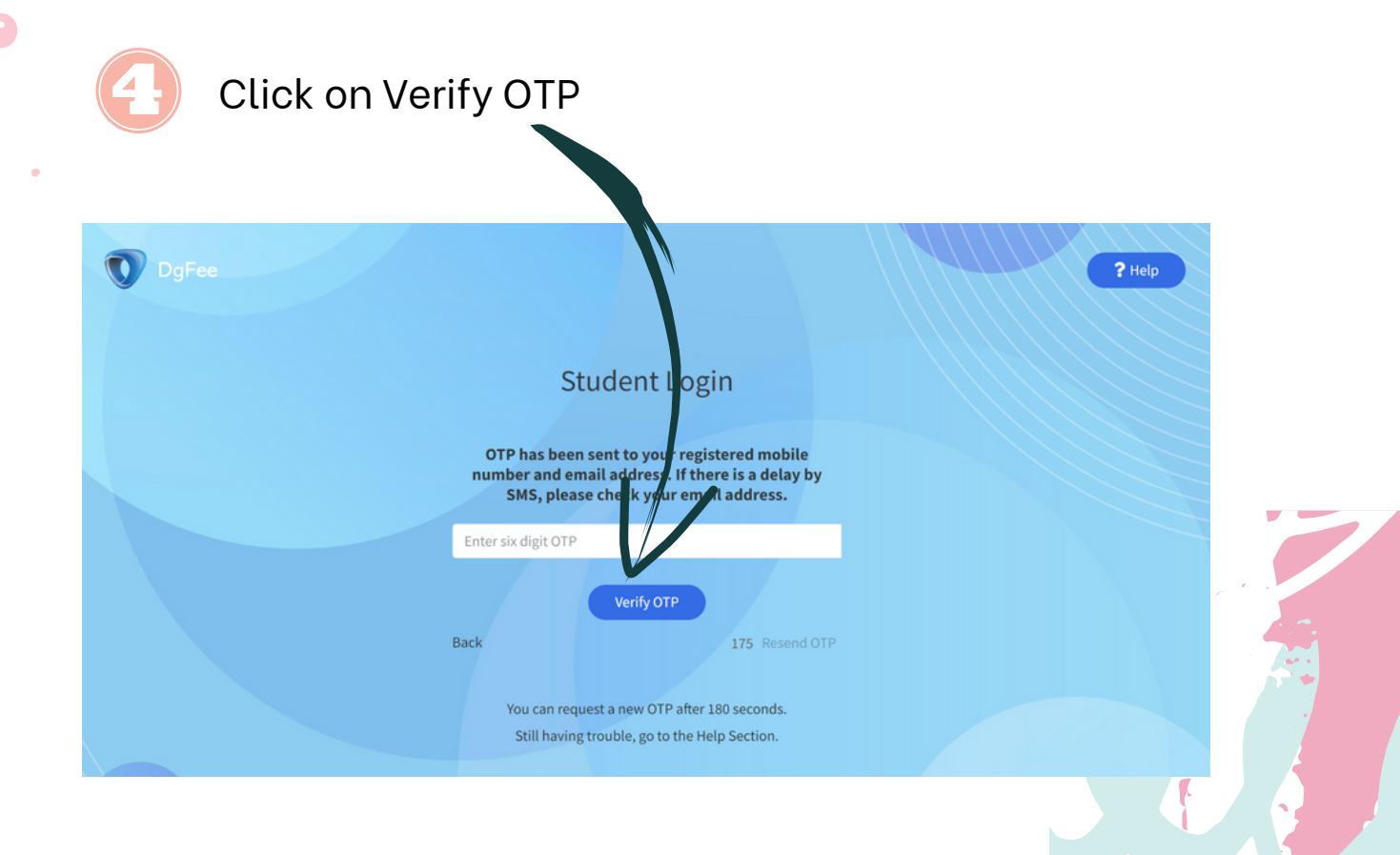

#### LOGGING IN TO YOUR ACCOUNT...

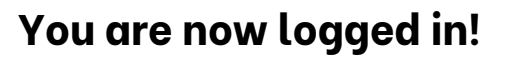

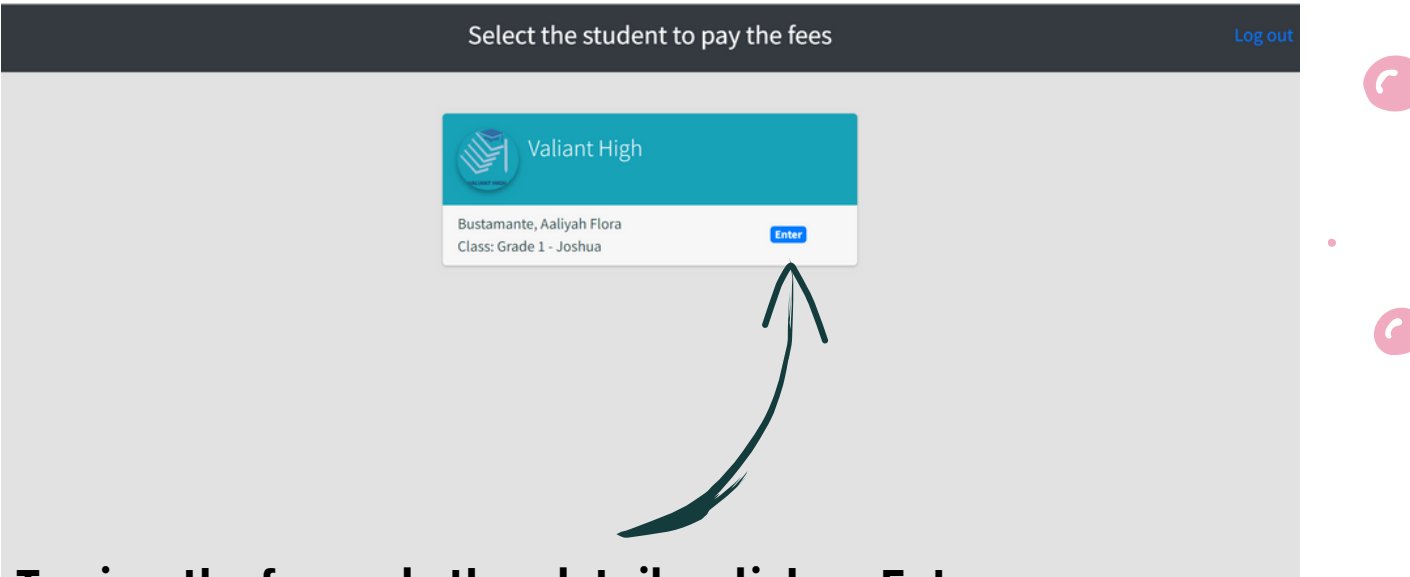

To view the fee and other details, click on Enter.

i

Each student should have only 1 card displayed here. If you see multiple cards please inform the school registrar department to have it rectified. Do not proceed to make payments unless the duplicate account has been removed.

If you have more than 1 child studying in this school, you will be able to view a card for each of them.

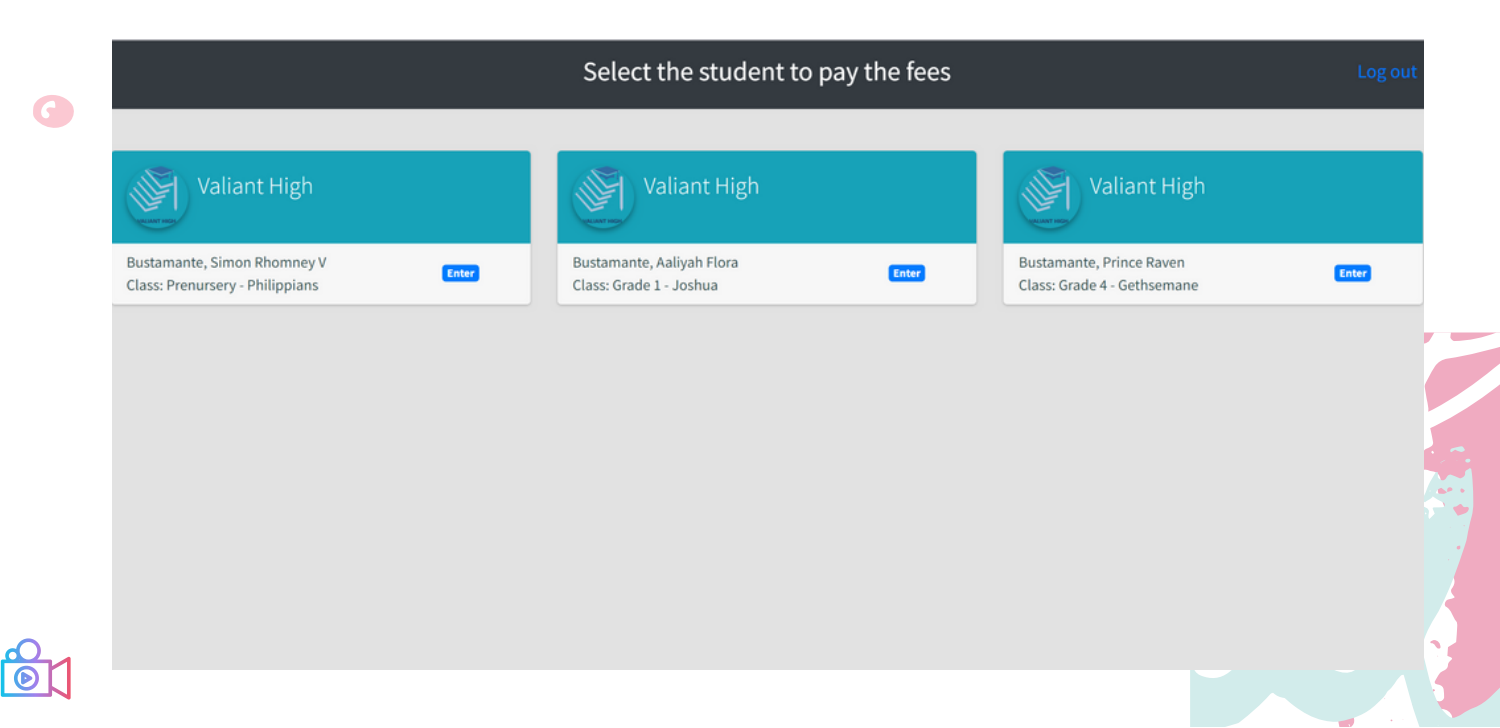

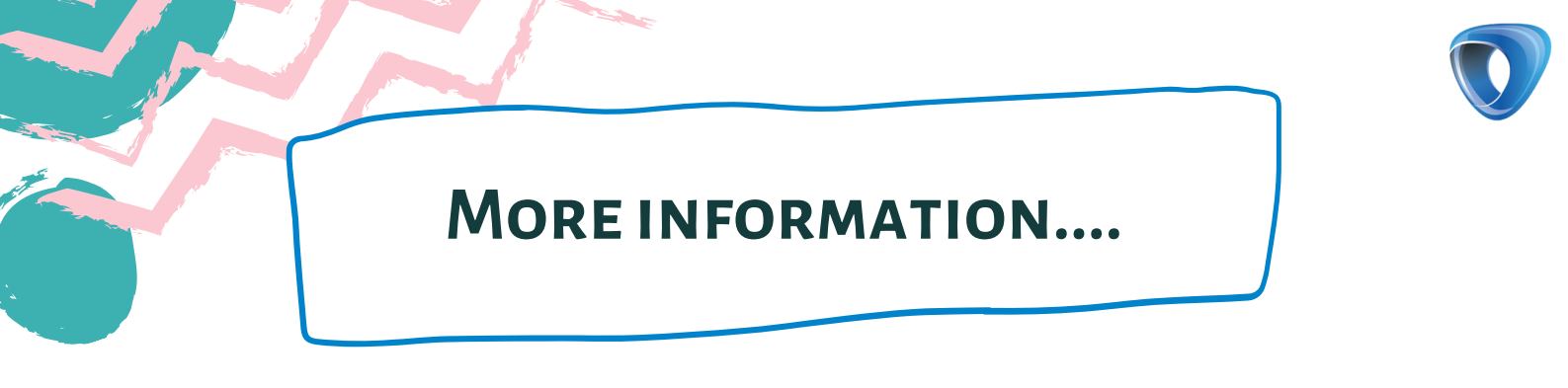

#### Do not see the card for one of your children?

A different or incorrect number might be registered.

Please get in touch with the school office or the registrar team and inform them.

You will be able to access it once the number is updated.

|   | Select the student to pay the fees                             |                                                      |                                                         |
|---|----------------------------------------------------------------|------------------------------------------------------|---------------------------------------------------------|
| • | Valiant High                                                   | Valiant High                                         | Valiant High                                            |
| G | Bustamante, Simon Rhomney V<br>Class: Prenursery - Philippians | Bustamante, Aaliyah Flora<br>Class: Grade 1 - Joshua | Bustamante, Prince Raven<br>Class: Grade 4 - Gethsemane |
|   |                                                                |                                                      |                                                         |
| ٠ |                                                                |                                                      |                                                         |
|   |                                                                |                                                      |                                                         |

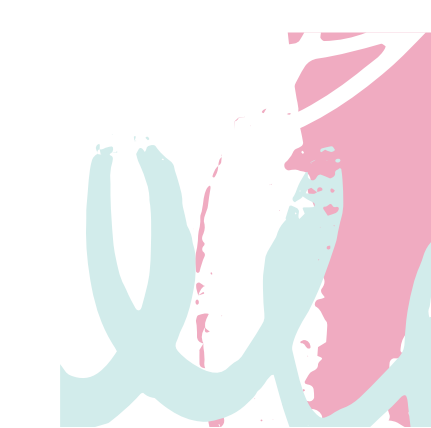

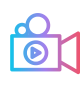

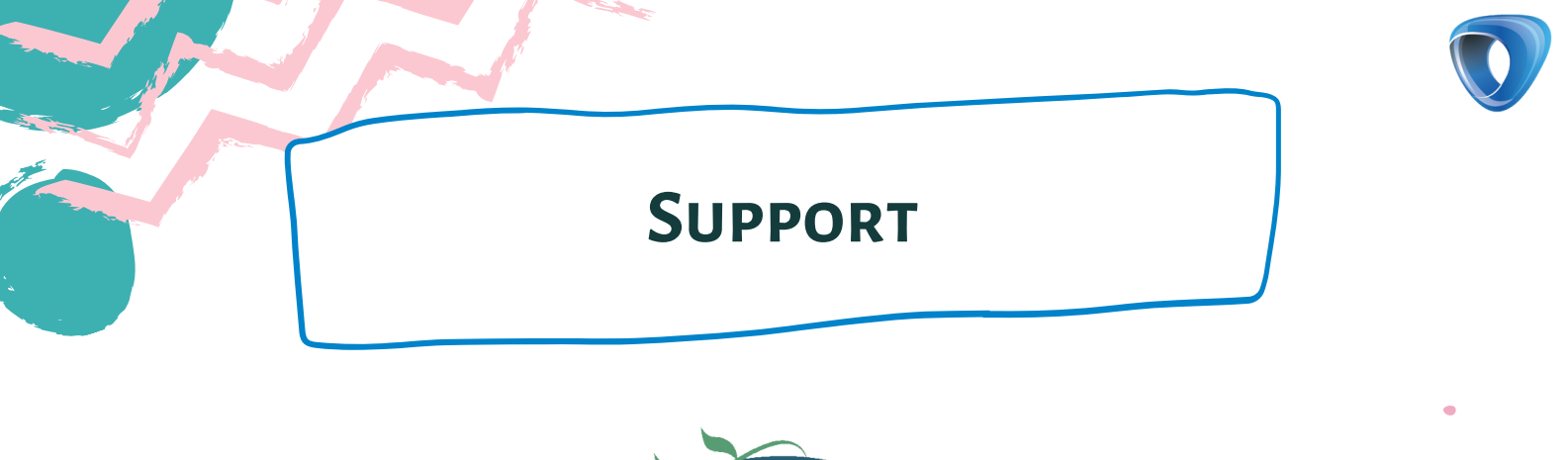

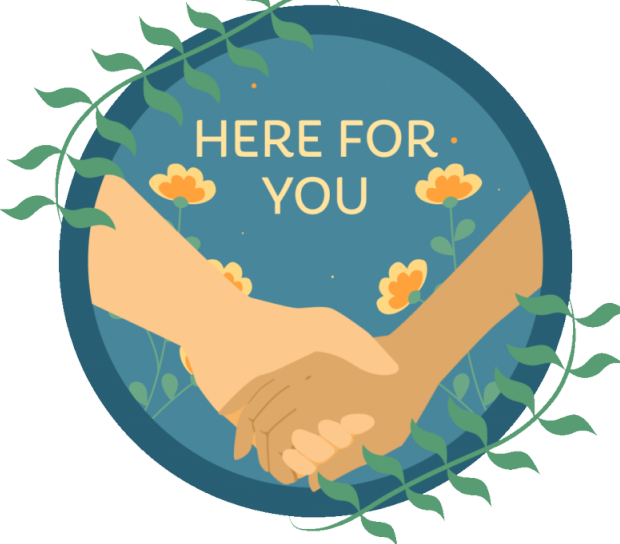

#### If you need further assistance or if you are facing an issue,

please write to us at

G

G

#### support@dgdiary.com

call us on viber

+91 9742277766

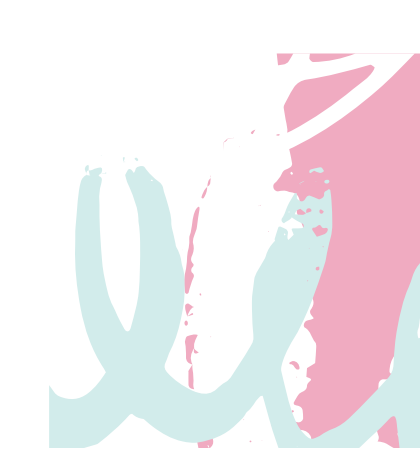